# 見積や注文時にお客様が指定する「利用開始希望日」の制御を商品毎にカスタマイズする

商品毎に納期やサービスの利用開始が異なるケースがありますよね。管理画面の「カレンダーマスタ設定」と取扱商品情報の「リードタイム」設定 を組み合わせることで、ショッピングカートでお客様が注文時などに指定する「利用開始希望日」の日付を商品毎に制御することができます。

取扱商品登録画面>取扱商品情報タブ

ショッピングカート(例:4/24 17時以降に注文申込を実施する場合)

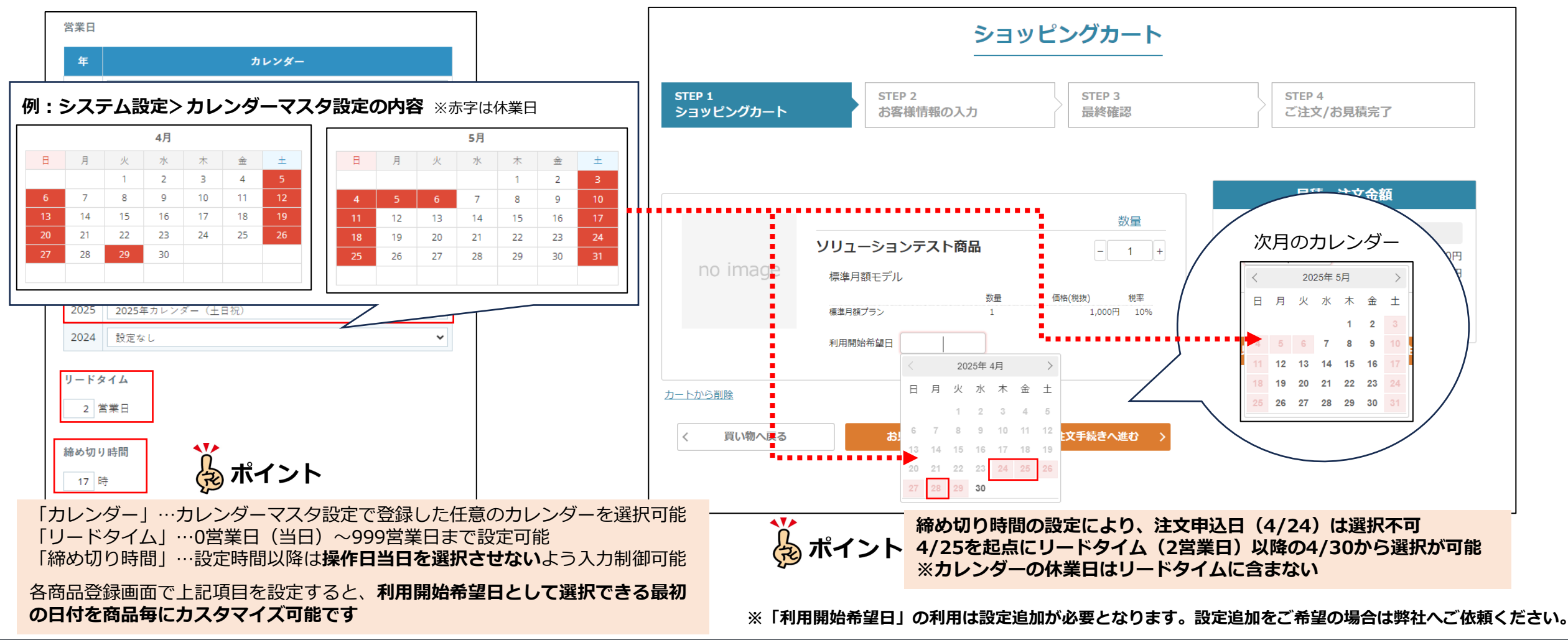

### www.bplats.co.jp

## p1.で入力した「利用開始希望日」の反映イメージ

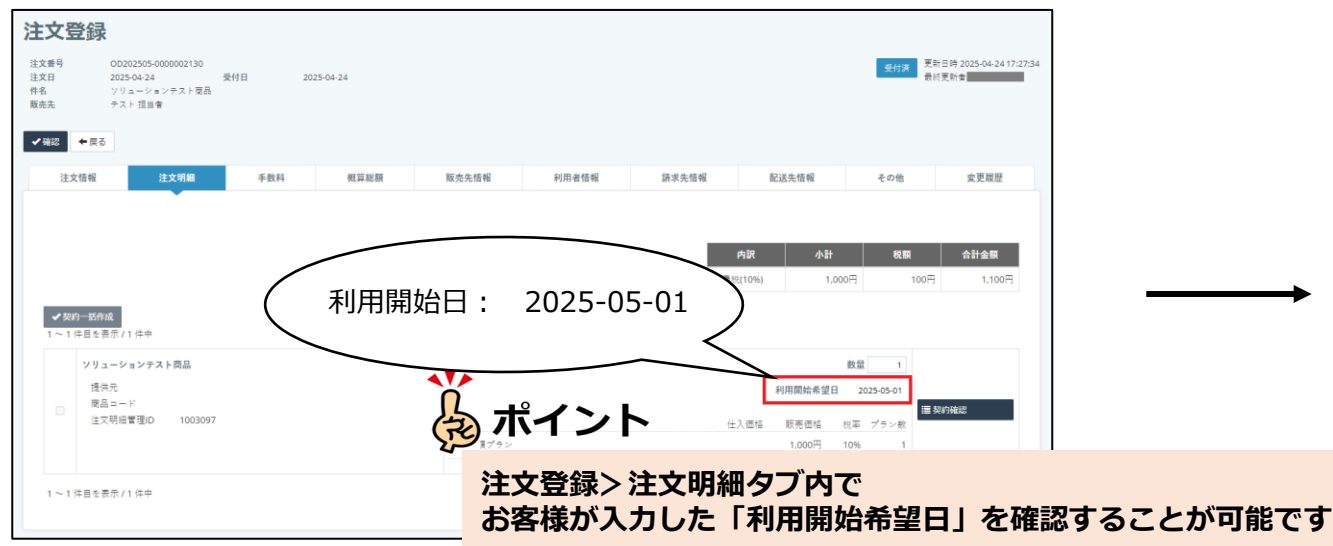

#### マイページ

|              |                     |        |            | 消費税(10%)            |              |
|--------------|---------------------|--------|------------|---------------------|--------------|
| 注文番号         | OD202505-0000002130 | 注文日    | 2025-04-24 | 初期費用(税抜)<br>利用料(税抜) | 0P<br>1,000P |
| 注文ステータス      | 受付済                 |        |            | 祝顔                  | 100          |
| キャンセル理由      |                     |        |            | 口印西朝(祝达)            | 1,100        |
| お支払方法        | 近期行動                |        |            |                     |              |
| 備考           |                     |        |            |                     |              |
| ***          |                     |        |            |                     |              |
| <b>王</b> 又內吞 |                     |        |            |                     |              |
|              | ソリューション             | マテスト商品 |            |                     |              |
|              | /// ///             |        |            |                     |              |

マイページ

|           |                     | 契約詳細           |        |
|-----------|---------------------|----------------|--------|
| 件名:ソリューショ | ンテスト商品              |                |        |
| 契約番号      | CN202505-000001143  | 契約日 2025-05-01 |        |
| 注文番号      | OD202505-0000002130 | 契約ステータス        |        |
| キャンセル理由   |                     | 契約開始日: 2025    | -05-01 |
| 契約開始日     | 2025-05-01          |                |        |
| お支払い方法    | 銀行振込                |                |        |
| 海北        |                     |                |        |

### 本資料に記載の内容は2025年6月現在の仕様となります。

## 契約登録画面> 契約明細タブ

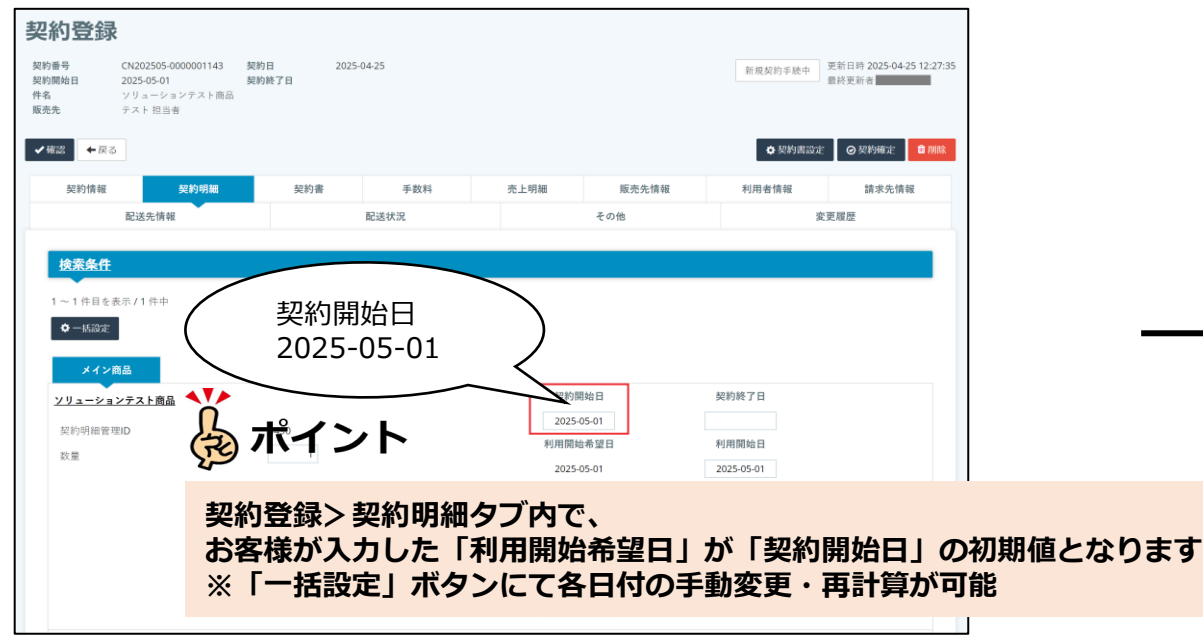

## 注文登録画面>注文明細タブ

### www.bplats.co.jp

## Bplats, Inc. © 2025 Confidential & Proprietary

## 2